## Содержание

| Настройка виджета Zammad в системе Nextclou |  |
|---------------------------------------------|--|
|---------------------------------------------|--|

Last updat 2024/ 14:12

й\_из\_helpdesk\_в\_системе\_nextcloud https://wiki.polyclinic12.ru/

0%D1%81%D1%82%D1%80

D0%80 %D1%

D1%81%

## Настройка виджета Zammad в системе Nextcloud

Уведомления о созданных вами заявках, а так же изменениях в них можно отслеживать из системы Nextcloud.

На главном экране, на странице виджетов жмем настроить, и включаем виджет «Zammad»:

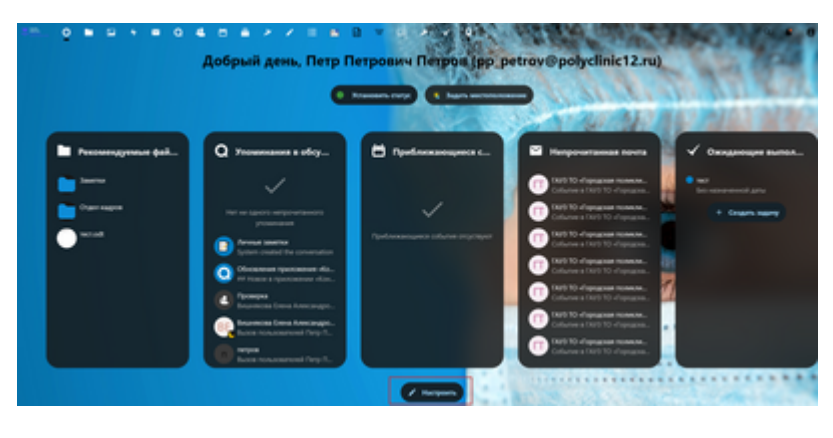

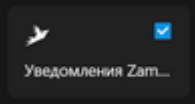

Далее необходимо связать Baш NextCloud с HelpDesk, нажав ссылку на виджете. Откроется окно HelpDesk. В левом нижнем углу - щелкнув по иконке, переходим в «параметры» - «доступ по ключу»

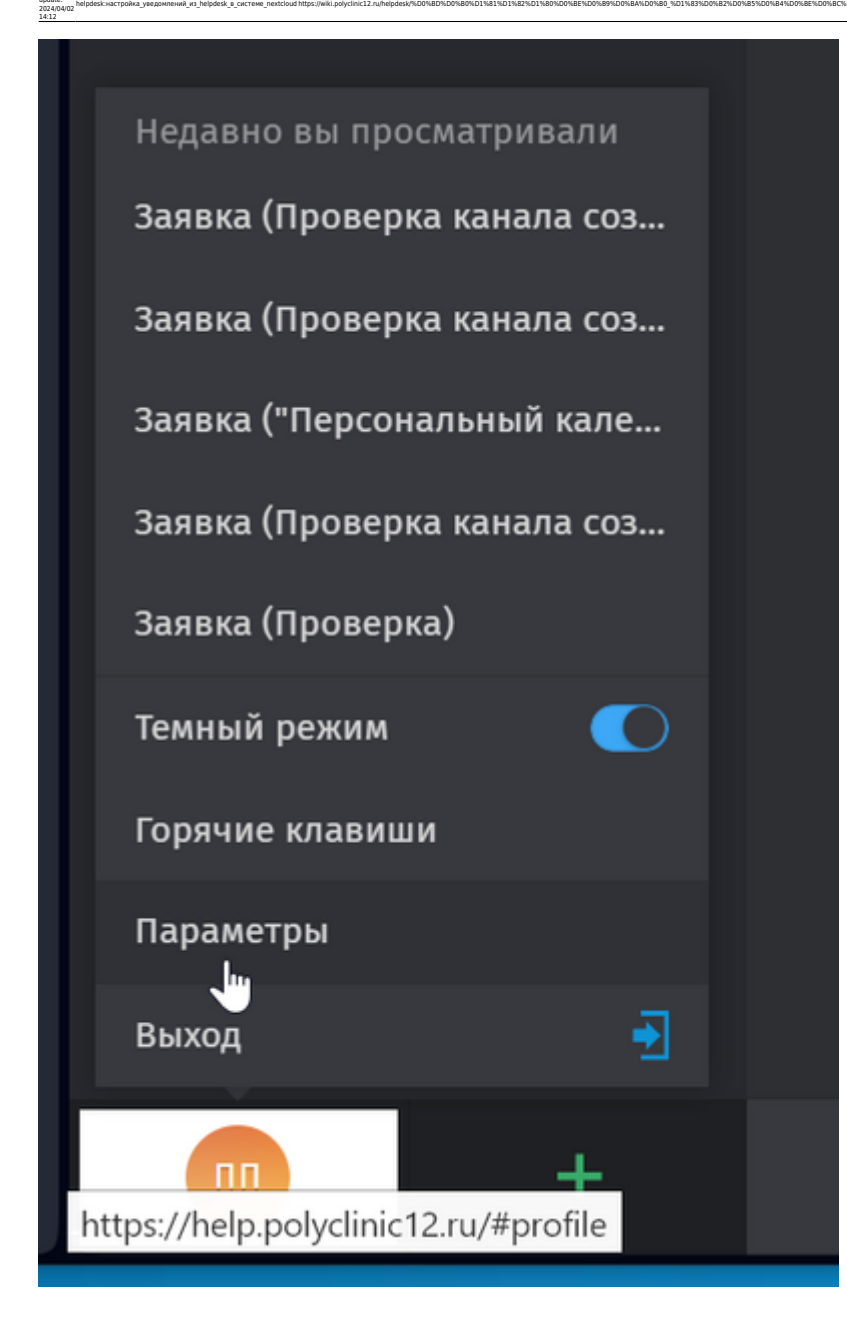

Жмем «создать», открывается окно. Там вводим наименование системы, которая подключается к helpDesk (в нашем случае NextCloud), и проставляем галочки(можно все доступные) и жмем «создать».

5/6

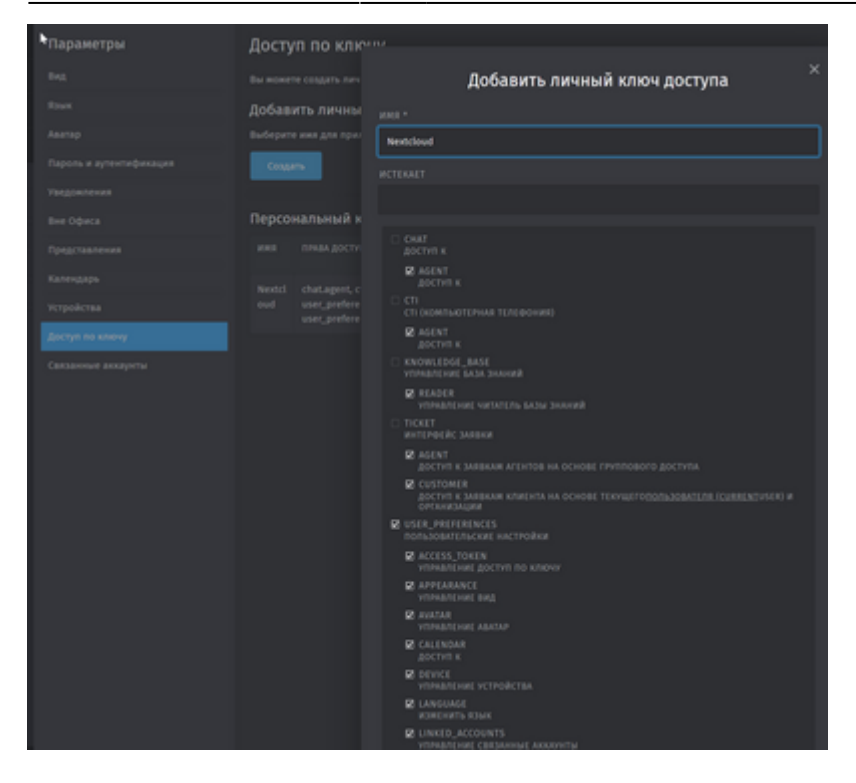

Откроется окно с уникальными ключом. Копируем ключ в буфер обмена, вставляем в nextcloud. Внимание! Ключ показывается только 1 раз. Если вы его не скопируете и не внесете в NextCloud, придется генерировать его повторно.

| Досту              | п по ключ                                                |                                                                                                    |  |
|--------------------|----------------------------------------------------------|----------------------------------------------------------------------------------------------------|--|
|                    |                                                          | Ваш новый персональный ключ доступа                                                                                                    |  |
| Добав:<br>Выберити | ить личный<br>иня для прило»                             | Из соображений безопасности АРІ-ключ отображается только один раз. Прежде чем<br>продолжить, вам мужно сокранить его в безопасном месте. |  |
|                    |                                                          | 000002494949021j2                                                                                                    |  |
|                    | нальный клн                                              | Хорошо, в скопировал свой ключ                                                                                                    |  |
|                    |                                                          |                                                                                                    |  |
|                    | chatagent, ctiag<br>user_preferences<br>user_preferences |                                                                                                    |  |

Теперь вы можете видеть уведомления на главном экране NextCloud. Щелчок по нему отправит Вас в систему обработки заявок:

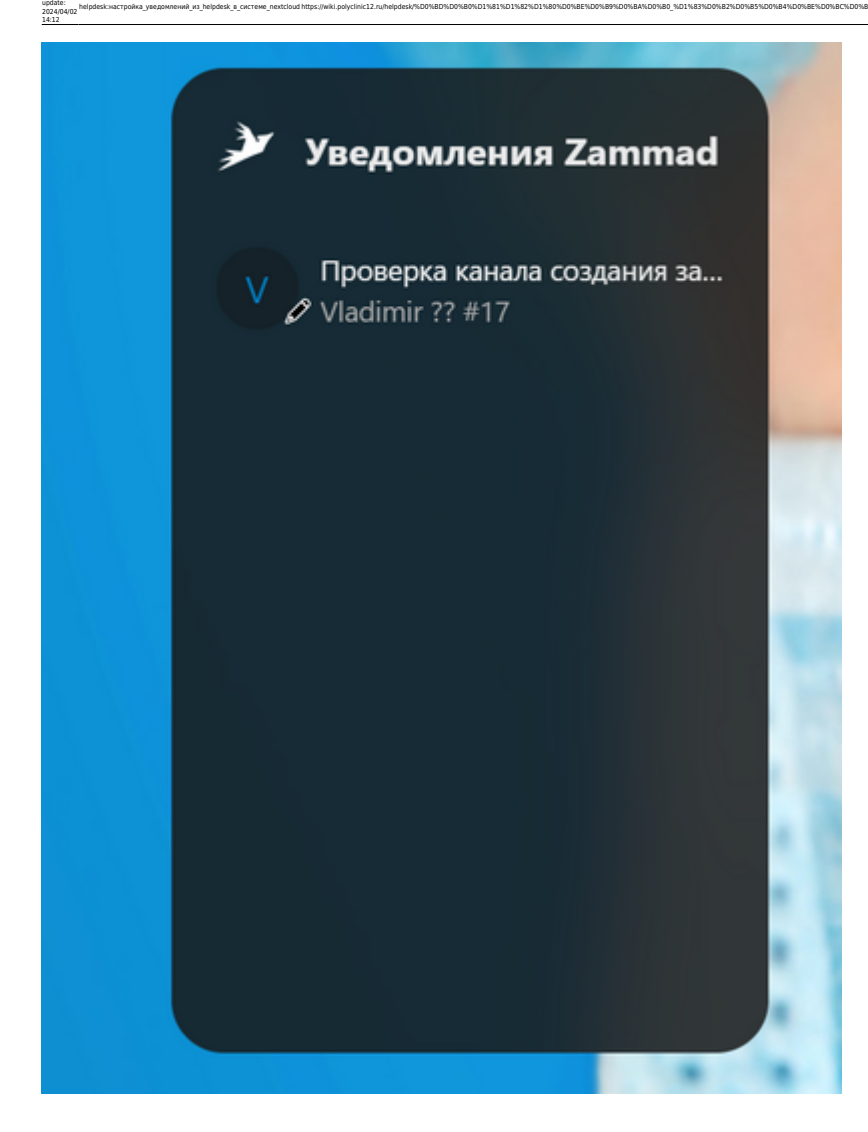

| From:<br>https://wiki.polyclinic12.ru/ - WIKI «Городская поликлиника № 12  |
|----------------------------------------------------------------------------|
| Permanent link:<br>https://wiki.polyclinic12.ru/helpdesk/%D0%BD%D0%B0%D1%8 |
| Last undate: 2024/04/02 14:12                                              |

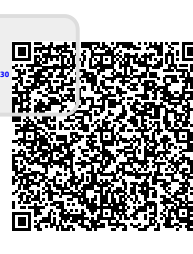